## Mobile Phone Password Reset

From the K-TRACS login screen, click Reset Password.

| Log In           |                |
|------------------|----------------|
| Email            |                |
| jotest@yahoo.com |                |
| Password         |                |
|                  | Reset Password |
| Lo               | g In           |
| Create a         | n Account      |

Enter the email address on your account and click Continue.

| Reset Password                                                   |
|------------------------------------------------------------------|
| Please enter the email address registered to your account below. |
| Email                                                            |
|                                                                  |
| Continue                                                         |

Select the radio button to text a code to your number and click Continue.

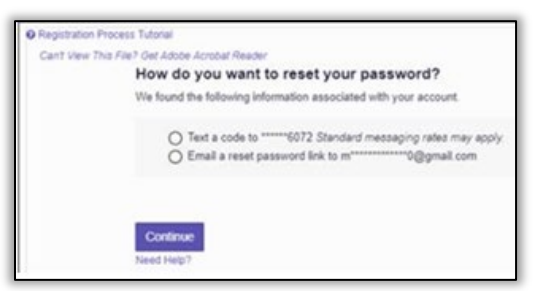

Enter the verification code received and click Continue.

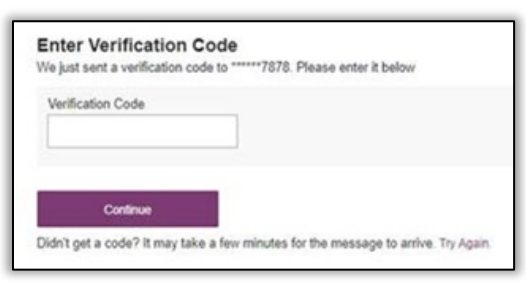

Create a new password and click Change.

| Change Password                               |  |
|-----------------------------------------------|--|
| New Password Confirmation                     |  |
| Password Must:                                |  |
| Minimum of 8 characters                       |  |
| Contain one upper case letter                 |  |
| Contain one lower case letter                 |  |
| Contain one special character (! @ # \$ etc.) |  |
| Maximum of 72 characters                      |  |
| Change                                        |  |